Solution Assurance

# How to set up IBM Event Streams with MongoDB on IBM Z

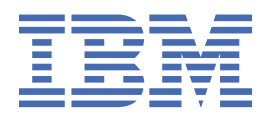

# Contents

| How to set up IBM Event Streams with MongoDB on IBM Z and IBM LinuxONEv |    |  |  |  |
|-------------------------------------------------------------------------|----|--|--|--|
| Chapter 1. Getting started                                              | 1  |  |  |  |
| Chapter 2. Prerequisites and planning                                   | 3  |  |  |  |
| OpenShift architecture                                                  | 3  |  |  |  |
| Storage, compute, and memory                                            | 3  |  |  |  |
| Chapter 3. Installing IBM Cloud Pak for Integration                     | 7  |  |  |  |
| Adding the catalog source to OpenShift Cluster                          | 7  |  |  |  |
| Installing the Cloud Pak for Integration Operator                       | 7  |  |  |  |
| Adding the entitlement key                                              | 9  |  |  |  |
| Installing the platform UI                                              | 9  |  |  |  |
| Chapter 4. MongoDB in Red Hat OpenShift Container Platform              | 13 |  |  |  |
| OpenShift prerequisites                                                 | 13 |  |  |  |
| Setting up MongoDB as part of a replica set                             | 15 |  |  |  |
| Setting up MongoDB on an LPAR                                           | 17 |  |  |  |
| Chapter 5. Setting up IBM Event Streams                                 | 19 |  |  |  |
| Setting up Kafka Connect                                                | 19 |  |  |  |
| References                                                              |    |  |  |  |
| IBM                                                                     |    |  |  |  |
| IBM Event Streams                                                       |    |  |  |  |
| IBM Cloud Pak for Integration                                           | 31 |  |  |  |
| Red Hat                                                                 | 31 |  |  |  |
| MongoDB                                                                 | 31 |  |  |  |
| Notices                                                                 |    |  |  |  |
| Trademarks and service marks                                            | 33 |  |  |  |

# How to set up IBM Event Streams with MongoDB on IBM Z and IBM LinuxONE

This guide provides detailed information about how to set up IBM Event Streams by using IBM Cloud Pak for Integration. It describes a real-time scenario which shows how to transfer data between two databases (MongoDB) using Kafka Connect and Connectors.

In addition, it also explains the MongoDB setup on the OpenShift environment, using Helm Chart for POC purposes.

A PDF is also available here.

 $\boldsymbol{vi}\,$  Solution Assurance: How to set up IBM Event Streams with MongoDB on IBM Z

# **Chapter 1. Getting started**

This guide explains how to build a proof-of-concept (PoC) use-case that uses IBM Event Streams as part of IBM Cloud Pak for Integration running on Red Hat OpenShift Container Platform (OpenShift) on IBM Z and IBM LinuxONE.

This solution updates a remote database whenever a change happens in the database that is running in OpenShift.

The final architectural setup for the PoC looks like this:

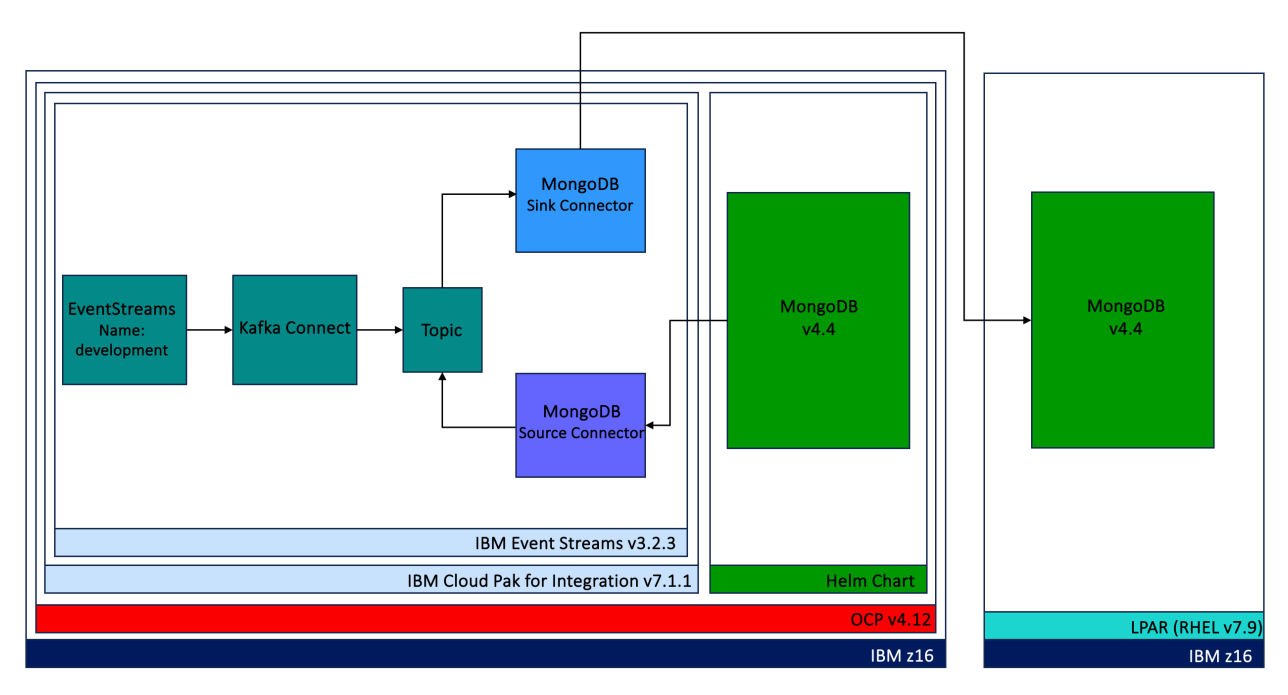

In addition, this guide shows you how set up PoC MongoDB to run on OpenShift that is installed on top of IBM Z and LinuxONE.

This guide is divided into these steps:

- The OpenShift environment prerequisites and resource planning
- Setting up IBM Cloud Pak for Integration
- Setting up MongoDB
- Setting up the solution including IBM Event Streams, Kafka Cluster, Kafka Connect, and Connectors

2 Solution Assurance: How to set up IBM Event Streams with MongoDB on IBM Z

# Chapter 2. Prerequisites and planning

This topic describes the architecture and resource planning required to run this scenario.

Make sure that your environment meets the requirements needed to install and run the PoC.

The prerequisites are a Red Hat OpenShift Container Platform (OpenShift) cluster with Red Hat OpenShift Data Foundation and enough resources (CPU, Memory, Storage) to run the PoC.

### **OpenShift architecture**

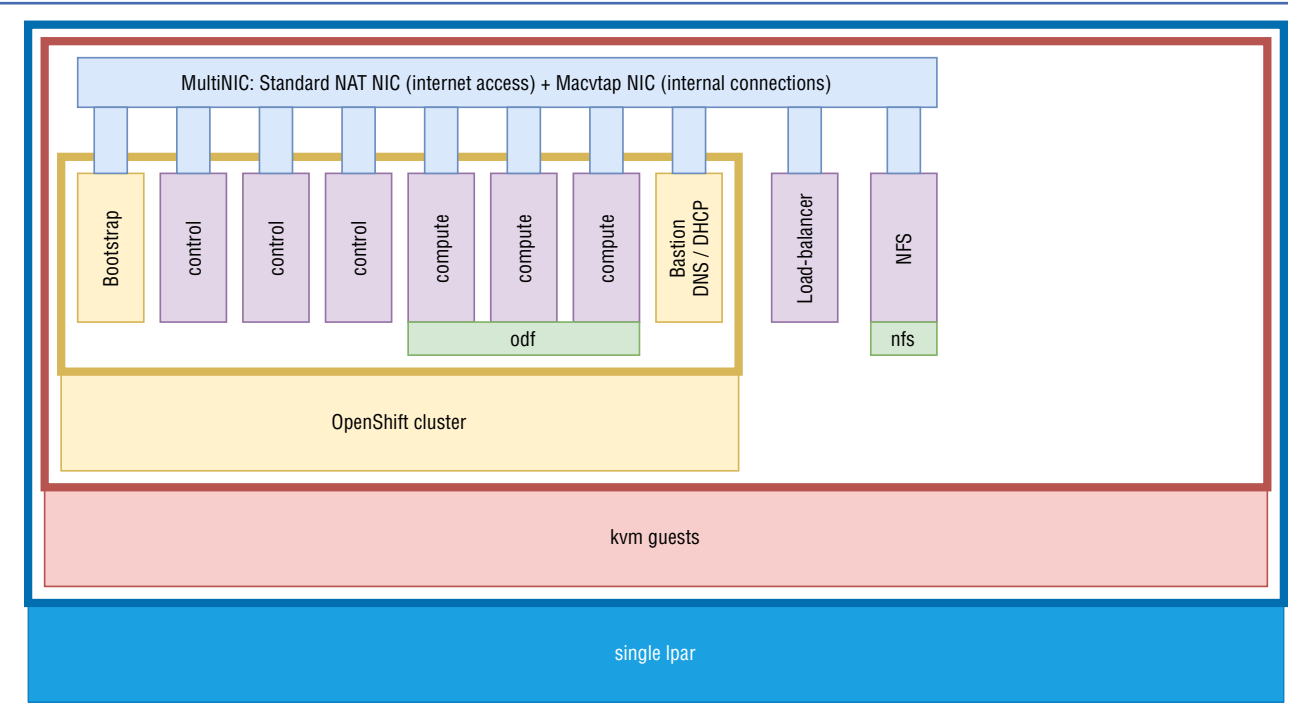

Components:

• Bastion:

It runs the DNS and DHCP server for the OpenShift cluster. It is used to run OC commands that manage OpenShift and perform other administrative tasks.

Loadbalancer:

It is used to run HAProxy and is able to connect to the OpenShift web interface.

For PoC purposes you can use an OpenShift setup running inside KVM guests, which are on top of a single LPAR, similar to the setup in the image above. For production environments, refer to the <u>Reference</u> Architecture Guide.

**Optional**: For more information about Red Hat Enterprise Linux (RHEL) and Red Hat High Availability (HA), refer to Use Red Hat HA to make OpenShift highly available.

### Storage, compute, and memory

The OpenShift cluster control-nodes don't require any extra resources for the scenario to run successfully:

| used by           | vCPU (base) | Memory | Storage |
|-------------------|-------------|--------|---------|
| control-node (3x) | 8           | 16GiB  | 120GiB  |

Calculating the correct compute-node resources is more complicated because you need to consider all the components and the deployment itself.

| Used by                                                     | vCPU (base) | Memory | Storage | Note           |
|-------------------------------------------------------------|-------------|--------|---------|----------------|
| compute-node (no<br>workload) (3x)                          | 6           | 16GiB  | 120GiB  |                |
| ODF Operator &<br>Deployment (3x)                           | 10          | 24GiB  | None    | 1TiB SCSI disk |
| CP4I Operator (1x)                                          | 0.2         | 1GiB   | None    |                |
| CP4I Platform UI<br>(1x)                                    | 2.2         | 4.6GiB | 40GiB   |                |
| CP4I Event<br>Streams Operator<br>(1x)                      | 0.2         | 1GiB   | None    |                |
| CP4I Event<br>Streams<br>Deployment (1x)                    | 2.8         | 6GiB   | 2GiB    |                |
| CP4I Cloud<br>Pak foundational<br>services Operator<br>(1x) | 0.1         | 0.2GiB | None    |                |
| MongoDB Helm<br>Chart (1x)                                  | 0.1         | 1GiB   | 10GiB   |                |

**Note:** The components marked with (3x) indicate that the resource amount must be applied to each compute-node (This assumes that the resources are evenly split across the compute-nodes). (1x) means that this is the total number of resources that the component requires.

Total amount of resource per compute-node (roughly):

| Used by        | vCPU | Memory | Storage |  |  |
|----------------|------|--------|---------|--|--|
| compute-node 1 | ~18  | ~30GiB | 120GiB  |  |  |
| compute-node 2 | ~18  | ~30GiB | 120GiB  |  |  |
| compute-node 3 | ~18  | ~30GiB | 120GiB  |  |  |

- IBM Cloud Pak for Integration is modular and the amount of storage required depends on which modules you install. A table with how much storage each component needs as a minimum is found in <u>Compute resources for development environments</u>. (Make sure to select the correct version in the official documentation.)
- Red Hat OpenShift Data Foundation (ODF) is used as the storage backend of IBM Cloud Pak for Integration. To install ODF you can follow the Product Documentation for Red Hat OpenShift Data Foundation. For this PoC, three 1TiB SCSI disks were used (that are mirrored to each other by ODF). According to the required resources for IBM Cloud Pak for Integration you can use less storage. Consider having some spare storage so that you can install more components later on.
- The following references are used to calculate the resource values:
  - Red Hat OpenShift Container Platform installation: Preferred resource requirements for installing a cluster with RHEL KVM on IBM Z and IBM LinuxONE
  - Red Hat OpenShift Data Foundation: Resource requirements for IBM Z and LinuxONE infrastructure
  - IBM Cloud Pak for Integration: Compute resources for development environments
  - IBM Event Streams: Prerequisites

The user-provisioned infrastructure around OpenShift has a few more KVM guests that used few resources to work:

| used by      | vCPU | Memory | Storage |  |  |
|--------------|------|--------|---------|--|--|
| NFS-server   | 4    | 8GiB   | 100GiB  |  |  |
| Bastion      | 4    | 8GiB   | 100GiB  |  |  |
| Loadbalancer | 4    | 8GiB   | 100GiB  |  |  |

• A NFS server is used for the OpenShift internal docker image registry and as storage for the MongoDB later on. To set up a NFS server, follow these NFS Server instructions.

• The Bastion runs a DNS-server, DHCP-server and is used to run cli admin commands against OpenShift.

• The load-balancer allows the access to the OpenShift cluster externally and is also used to run commands internally against OpenShift.

 ${\bf 6}\,$  Solution Assurance: How to set up IBM Event Streams with MongoDB on IBM Z

# Chapter 3. Installing IBM Cloud Pak for Integration

Find out how to set up IBM Cloud Pak for Integration on Red Hat Openshift Container Platform 4.12 (OpenShift).

### Adding the catalog source to OpenShift Cluster

To add the **IBM Cloud Pak for Integration operator** under the **OperatorHub**, you need to add the **Catalog Source** to your OpenShift cluster.

- 1. In the OpenShift cluster, create a dedicated project for the IBM Cloud Pak for Integration installation in the OpenShift cluster. For this use-case, the project name is cloudpack4integration.
- 2. Make sure you have cluster administrator role to perform the setup.
- 3. Copy the Catalog Source to a file called catalog.yaml on your bastion server:

```
apiVersion: operators.coreos.com/v1alpha1
kind: CatalogSource
metadata:
name: ibm-operator-catalog
namespace: openshift-marketplace
annotations:
   olm.catalogImageTemplate: "icr.io/cpopen/ibm-operator-catalog:v{kube_major_version}.
{kube_minor_version}
spec:
displayName: IBM Operator Catalog
publisher: IBM
sourceType: grpc
image: icr.io/cpopen/ibm-operator-catalog:latest
updateStrategy
   registryPoll:
      interval: 45m
```

4. Run this command:

oc apply -f catalog.yaml

Output:

catalogsource.operators.coreos.com/ibm-operator-catalog created

**Note:** To check the status of the ibm-operator-catalog pods, run this command and make sure ibm-operator-catalog-xxxx is running.

oc get pods -n openshift-marketplace

Output:

| NAME                      | READY           | STATUS  |
|---------------------------|-----------------|---------|
| RESTARTS AGE              | a /a            | D       |
| lbm-operator-catalog-xxxx | $\perp / \perp$ | Running |
| 0 61s                     |                 |         |

Note: For more information about adding Catalog Source, refer to Adding catalog sources to a cluster

### **Installing the Cloud Pak for Integration Operator**

After the Catalog source has been successfully added, proceed with the following steps in the OpenShift web console.

#### 1. Under OperatorHub, search for CP4I to find IBM Cloud Pak for Integration.

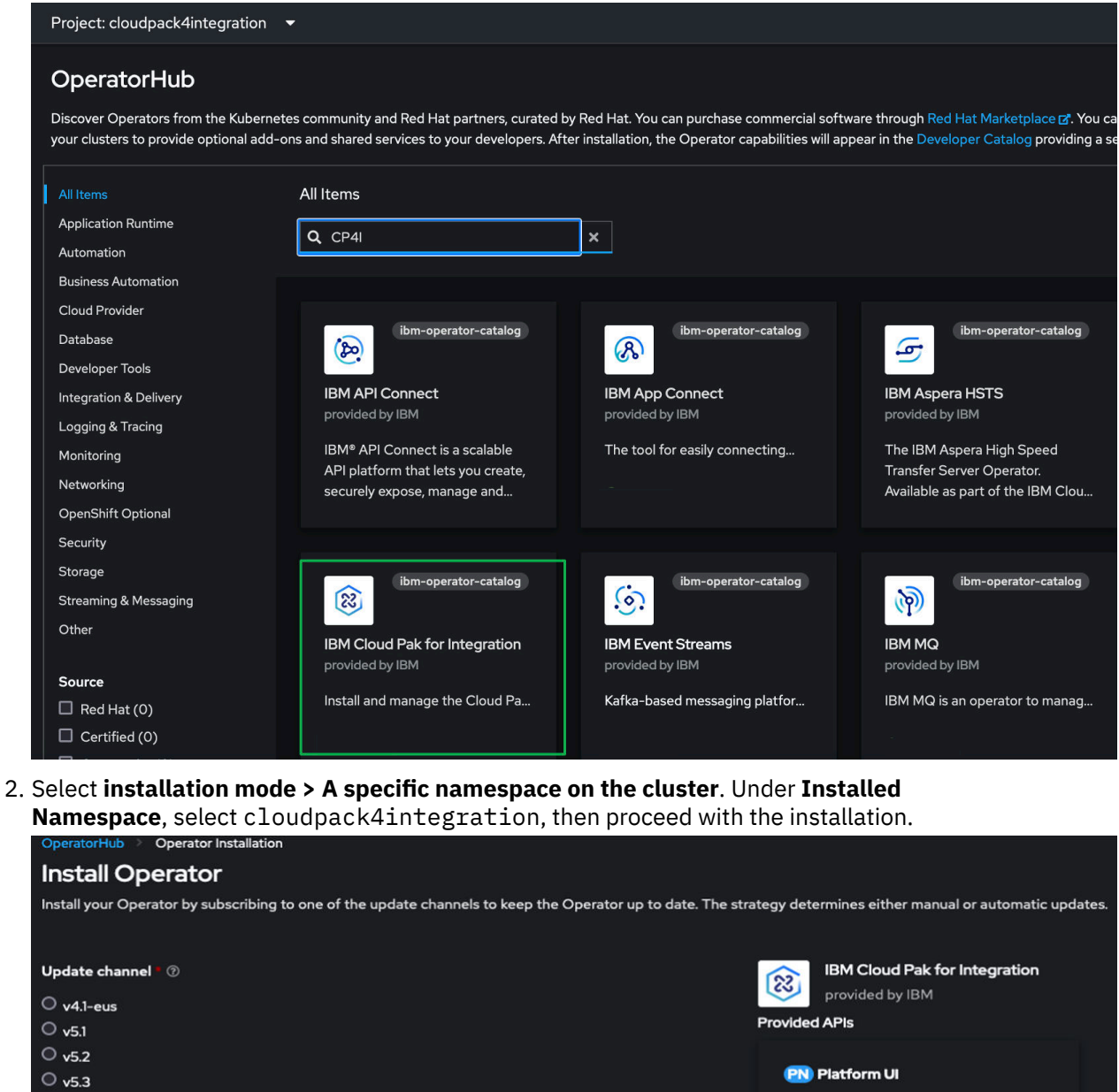

Documentation: For documentation and additional details regarding install parameters, check https://ibm.biz/intdocs.

License: By installing this product you must accept the license terms here https://ibm.biz/int-licenses.

#### (A) Integration assembly

Documentation: For documentation and additional details regarding install parameters, check https://ibm.biz/intdocs.

License: By installing this product you must accept the license terms here https://ibm.biz/int-licenses.

○ v6.0

○ v7.0

○ v7.1

O v4.0

Installation mode

Installed Namespace

Update approval **\*** ②

Automatic

Manual

PR cloudpack4integration

All namespaces on the cluster (default)
 Operator will be available in all Namespaces.
 A specific namespace on the cluster

Operator will be available in a single Namespace only.

3. Verify the installation. cloudpack4integration has a status of success and is listed under the **Installed Operators**.

| Project: clo                               | udpack4integration                                                                                                    | •                        |                         |              |                                                                                   |   |
|--------------------------------------------|----------------------------------------------------------------------------------------------------|--------------------------|-------------------------|--------------|-----------------------------------------------------------------------------------|---|
| Installe                                   | d Operators                                                                                                    |                          |                         |              |                                                                                   |   |
| Installed Ope<br>using the <mark>Op</mark> | Installed Operators are represented by ClusterServiceVersions within this Namespace. For more information, see the Understanding Operators documentation g. Or create an Operator and ClusterServiceVersion using the Operator SDKg. |                          |                         |              |                                                                                   |   |
| Name 👻                                     |                                                                                                    |                          |                         |              |                                                                                   |   |
| Name                                       |                                                                                                    | Managed Namespaces       | Status                  | Last updated | Provided APIs                                                                     |   |
| 8                                          | IBM Cloud Pak for<br>Integration<br>7.1.2 provided by IBM                                                                                                    | NS cloudpack4integration | Succeeded<br>Up to date |              | Platform UI<br>Integration assembly<br>Declarative API<br>Declarative API Product | ł |

### Adding the entitlement key

The **IBM entitlement key** allows operators to pull software images automatically that are related to IBM Cloud Pak for Integration.

Follow this link to set up the entitlement key: Finding and applying your entitlement key by using the UI (online installation).

### **Installing the platform UI**

**Note:** As a prerequisite, make sure that the **entitlement key** is added to the namespace cloudpack4integration.

**Note:** Make sure you have switched into the project cloudpack4integration, from the drop-down menu in the upper left corner.

- 1. Select Operators > Installed Operators > IBM Cloud Pak for Integration > Platform UI.
- 2. Select **Create PlatformNavigator**. There are two methods to create the platform UI. One method uses **Form view** and the other method uses **Yaml view**. This setup uses **Form view**.

#### Form view

- 1. In the Name: field, enter the name integration-quickstart.
- 2. Click the arrow to expand the **Licence**. Check the licence checkbox. Select the default licence ID. For more information, refer to Licensing.
- 3. Select the Version or leave the default.
- 4. Expand **Storage** and select the storage class that supports ReadWriteMany(RWX). For more information, refer to <u>Storage considerations</u>.
- 5. Click Create.

| Project: cloudpack4integration 👻                                                                                                    |
|----------------------------------------------------------------------------------------------------|
| Create PlatformNavigator<br>Create by completing the form. Default values may be provided by the Operator authors.                                                                                                    |
| Configure via: 🔍 Form view 🔿 YAML view                                                                                                    |
|                                                                                                    |
| O Note: Some fields may not be represented in this form view. Please select "YAML view" for full control.                                                                                                    |
| Name                                                                                                    |
| integration-quickstart 1                                                                                                    |
| Labels                                                                                                    |
| app=frontend                                                                                                    |
| License information for this instance. To deploy, you must accept the license.<br>License accept<br>accept<br>Read and accept the license that is applicable to your installation. For more information, see https://ibm.biz/integration-licenses<br>License ID<br>L-YBXJ-ADJNSM • |
| Select the appropriate license ID. For more information, see https://iom.biz/integration-licenses.                                                                                                    |
| The version or channel of the Platform UI.                                                                                                    |
| Replicas       -     1       +       The number of pod replicas for the Platform UI.                                                                                                    |
| Storage Configuration for the Platform UI.                                                                                                    |
| SC ocs-storagecluster-cephfs                                                                                                    |
| Platform UI requires a persistent volume with ReadWriteMany access mode.                                                                                                    |
| Advanced configuration                                                                                                    |
| Create Cancel 5                                                                                                    |

Verifying the setup

• Make sure the status of the **Platform UI** is in **Ready** state.

| Project: cloudpack4integration 🔻                                                          |                           | <u> </u>                           |                            |
|-------------------------------------------------------------------------------------------|---------------------------|------------------------------------|----------------------------|
| Installed Operators > Operator details IBM Cloud Pak for Integration 71.2 provided by IBM |                           |                                    |                            |
| Details YAML Subscription Events                                                          | All instances Platform UI | Integration assembly Declarative A | PI Declarative API Product |
| PlatformNavigators       Name     Search by name                                          |                           |                                    |                            |
| Name 1                                                                                    | Kind 1                    | Status                             | Labels                     |
| R integration-quickstart                                                                  | PlatformNavigator         | Condition: Ready                   | No labels                  |
|                                                                                           |                           |                                    |                            |

• Select the Cloud Pak for Integration UI and login.

|                                                            |                                                                                                 |                                                         | <b>4</b> 34 | 0 | e k         | ube:admin <del>+</del> |
|------------------------------------------------------------|-------------------------------------------------------------------------------------------------|---------------------------------------------------------|-------------|---|-------------|------------------------|
|                                                            | You are logged in as a temporary administrative user. Update the cluster OAuth configuration to | e allow Red Hat Applications                            |             |   |             |                        |
| Project: cloudpack4integration 🝷                           |                                                                                                 | SpenShift Cluster Manager 🛛                             |             |   |             |                        |
| Installed Constance 1 Constant datable                     |                                                                                                 | Sed Hat Hybrid Cloud Console                            |             |   |             |                        |
| IBM Cloud Pak for Integration<br>7/2 provided by IBM       |                                                                                                 | ISM Cloud Pake Administration Sf                        |             |   |             |                        |
| Details YAML Subscription Events All instances Platform    | I Integration assembly Declarative API Declarative API Product                                  |                                                         |             |   |             |                        |
| PlatformNavigators                                         |                                                                                                 | IBM Cloud Pak for Integration [cloudpack4integration] じ |             |   | Create Plat | formNavigator          |
| Name • Search by name /                                    |                                                                                                 |                                                         |             |   |             |                        |
| name i Kind i<br>mintegration-quickstart PlatformNavigator | Condition:® Ready No isbels                                                                     | 23 Jun 2023 14:07                                       |             |   |             |                        |

• Home Screen view:

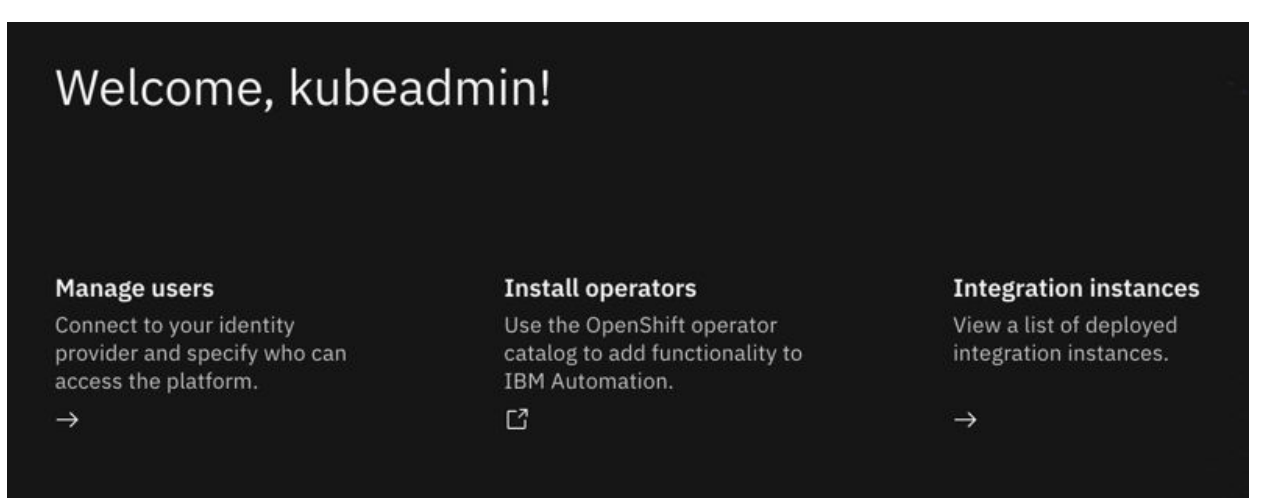

 ${\bf 12}\,$  Solution Assurance: How to set up IBM Event Streams with MongoDB on IBM Z

# Chapter 4. MongoDB in Red Hat OpenShift Container Platform

This scenario uses an IBMz MongoDB EE Operator to test MongoDB in Red Hat OpenShift Container Platform (OpenShift).

To make MongoDB PoC run in OpenShift 4.11 and above, this Helm chart is modified: <u>ibm-mongodb-</u>enterprise-helm.

For OpenShift version below 4.11 (4.8, 4.9 and 4.10) an operator is available to try out MongoDB Enterprise Edition in OpenShift. See <u>IBMz MongoDB EE Operator</u>. As this operator was not available for 4.12 (at this time) a custom Helm Chart is used.

### **OpenShift prerequisites**

An NFS server (NFSv4-only) is required to run these steps.

1. Provision storage for the MongoDB instance by creating a persistent volume. In this PoC use-case, NFS was used to make debugging easier. However, consider using OpenShift Data Foundation for reliability and performance in production environments. Make sure to adjust the value for the **NFS\_SERVER\_IP** variable in the following example:

```
NFS_SHARE_CAPACITY="20Gi"
NFS_SHARE_PATH="/nfs_share"
NFS_SERVER_IP="?.?.?."
STORAGE_CLASS_NAME="mongo-storage-class"
cat <(echo '{</pre>
     'apiVersion": "v1"
    "kind": "PersistentVolume",
    "metadata": {
    "name": "nfs4mongo-pv-0001",
       "annotations": {
          "pv.kubernetes.io/bound-by-controller": "yes"
       },
"finalizers": [ "kubernetes.io/pv-protection" ]
   },
"spec": {
        'capacity": {
"storage": "${NFS_SHARE_CAPACITY}"
        accessModes": [ "ReadWriteMany" ],
       "nfs": {
    "path": "${NFS_SHARE_PATH}",
    "server": "${NFS_SERVER_IP}"
        ',
/persistentVolumeReclaimPolicy": "Delete",
'storageClassName": "${STORAGE_CLASS_NAME}"
}') > nfs-persistent-volume.json
oc create -f nfs-persistent-volume.json
```

2. On the <u>NFS server-side</u> the user-id and group-id in the folder must match the user-id that the container runtime of mongoDB uses later (check the mongo-db-helm-with-replset.yaml and search for runAsUser). Run this command on the NFS server:

```
chown 1000740005:1000740005 /mongo_share
```

3. In the Developer View of OpenShift, add a new project. In this example, the project is called mongodbtest-1. Switch to the new project.

**Note:** This project name/namespace is used in later steps. If you use a different project name, remember to change the name in the subsequent commands.

4. To display the Helm chart in the **Developer Catalog**, add the Red Hat Helm chart as a Helm chart repository by clicking **Helm Chart repositories > Create Helm Chart Repository** to . Set the **URL**, to point to https://redhat-developer.github.io/redhat-helm-charts.

| Lefter Chart repositories<br>Add a Helm Chart Repository to<br>extend the Developer Catalog                                                                                                    |
|----------------------------------------------------------------------------------------------------|
| Create Helm Chart Repository<br>Add helm chart repository.                                                                                                    |
| Configure via: 💿 Form view 💿 YAML view                                                                                                    |
| <ul> <li>Scope type</li> <li>Namespaced scoped (ProjectHelmChartRepository)<br/>Add Helm Chart Repository in the selected namespace.</li> <li>Cluster scoped (HelmChartRepository)<br/>Add Helm Chart Repository at the cluster level and in all namespaces.</li> </ul> |
| Name -                                                                                                    |
| A unique name for the Helm Chart repository. Display name                                                                                                    |
| A display name for the Helm Chart repository.                                                                                                    |
| Description                                                                                                    |
| A description for the Helm Chart repository.                                                                                                    |
| Disable usage of the repo in the developer catalog.                                                                                                    |
|                                                                                                    |
| https://redhat-developer.github.io/redhat-helm-charts                                                                                                    |
| Helm Chart repository URL.                                                                                                    |
| Create Cancel                                                                                                    |

5. In **Developer Catalog**, click **+Add** and **Helm Charts**. Search for, then click **IBM Mongodb Enterprise Helm > Install Helm Chart**. Before you continue, edit the yaml file and replace the entire content with this yaml file:

```
affinity: {}
autoscaling:
enabled: false
maxReplicas: 100
```

```
minReplicas: 1
  targetCPUUtilizationPercentage: 80
database:
  adminpassword: admin123
  adminuser: adminuser
  name_database: testdb
fullnameOverride:
global:
  license: true
  persistence:
    claims:
      accessMode: ReadWriteMany
      capacity: 10
capacityUnit: Gi
      mountPath: /data/db/
      name: mongodb-pvc-0001
      storageClassName: mongo-storage-class
    securityContext:
      fsGroup: 0
      supplementalGroup: 0
image:
 pullPolicy: Always
 repository: quay.io/ibm/ibmz-mongodb-enterprise-database tag: "v4.4-rh7-s390x"
imagePullSecrets: []
ingress:
 annotations: {}
  controller: nginx
 host: mongotest.apps.ocp0.sa.boe
 tls: []
nameOverride:
nodeSelector: {}
podAnnotations: {}
podSecurityContext: {}
replicaCount: 1
resources: {}
securityContext:
  runAsNonRoot: true
  # Must be in a certain range:
 runAsUser: 1000740005
service:
 port: 27017
  type: ClusterIP
serviceAccount:
 annotations: {}
 create: true
  name: mongod
tolerations: []
```

- 6. Verify your installation.
  - a. Go to the terminal of the spawned Pod, then run this command:

mongo -u myUserAdmin -p password --authenticationDatabase admin

### Setting up MongoDB as part of a replica set

The installation of MongoDB spawns a single instance of mongod and is not in a replica set. The MongoDB connector that is used later in the Kafka setup expects a replica set and does not work without it.

In this section, the public image is slightly modified to make the mongod instance part of a replica set. This replica set has just a single instance which thinks that the other instances are currently down and promotes itself to be the primary.

#### **Related resources:**

- Convert a Standalone to a Replica Set
- <u>"The \$changeStream stage is only supported on replica sets" error while using mongodb-source-</u>
   <u>connect</u>

This procedure edits the init script that sets up mongodb to change the behaviour. You can also modify /etc/mongod.conf instead.

The following commands require that podman is installed on the bastion.

1. Download and run the mongodb docker image with an interactive shell:

podman run -it quay.io/ibm/ibmz-mongodb-enterprise-database:v4.4-rh7-s390x bash

2. Copy the mongo\_init.sh to the local file system:

podman cp CONTAINER:/var/log/mongodb/mongo\_init.sh ./mongo\_init.sh

- 3. Edit the mongo\_init.sh script:
  - a. Change the line that starts the mongod daemon to: mongod --replSet "rs0" -bind\_ip\_all.

Note: --auth was removed because it also caused issues.

4. Make the mongo\_init.sh script executable and readable by anyone:

chmod 777 mongo\_init.sh

5. Create a Dockerfile that uses the original image and replaces the mongo\_init.sh script:

FROM quay.io/ibm/ibmz-mongodb-enterprise-database:v4.4-rh7-s390x

COPY mongo\_init.sh /var/log/mongodb/mongo\_init.sh

6. Build and tag the docker image:

# cd into the dir with the Dockerfile
podman build . -t custom-mongodb-1:latest

7. Push the image to the internal OpenShift image registry. When the oc get route command is not working check out: How to expose the registry.

```
# Get the route to the internal OpenShift image registry
HOST=$(oc get route default-route -n openshift-image-registry --template='{{ .spec.host }}')
# Login to the internal docker image registry
podman login -u admin -p $(oc whoami -t) ${HOST}
NAMESPACE="mongodb-test-1"
IMAGE_NAME="custom-mongodb-1:latest"
LOCAL_IMAGE_NAME="localhost/${IMAGE_NAME}"
REMOTE_IMAGE_NAME="${IMAGE_NAME}"
podman push ${LOCAL_IMAGE_NAME} ${HOST}/${NAMESPACE}/${REMOTE_IMAGE_NAME}
```

 Give the mongod service account permission to pull the image from the internal image registry mongodb-test-1 namespace:

```
oc policy add-role-to-user \
   system:image-puller system:serviceaccount:mongodb-test-1:mongod \
    --namespace=mongodb-test-1
```

9. Deploy the Helm chart that now uses the custom image you pushed to the internal image registry:

```
affinity: {}
autoscaling:
enabled: false
  maxReplicas: 100
  minReplicas: 1
  targetCPUUtilizationPercentage: 80
database:
  adminpassword: admin123
  adminuser: adminuser
  name_database: testdb
fullnameOverride:
global:
  license: true
  persistence:
    claims:
      accessMode: ReadWriteMany
      capacity: 10
      capacityUnit: Gi
```

```
mountPath: /data/db/
      name: mongodb-pvc-0001
      storageClassName: mongo-storage-class
    securityContext:
      fsGroup: 0
      supplementalGroup: 0
image:
  pullPolicy: Always
# CUSTOM IMAGE (WITH REPLICA SET ENABLED):
  repository: default-route-openshift-image-registry.apps.ocp0.sa.boe/mongodb-test-1/custom-
mongodb-1
tag: "latest"
imagePullSecrets: []
ingress:
  annotations: {}
  controller: nginx
  host: mongotest.apps.ocp0.sa.boe
tls: []
nameOverride: ''
nodeSelector: {}
podAnnotations: {}
podSecurityContext: {}
replicaCount: 1
resources: {}
securityContext:
  runAsNonRoot: true
  # Bust be in a certain range:
  runAsUser: 1000740005
service:
  port: 27017
  type: ClusterIP
serviceAccount:
  annotations: {}
  create: true
  name: mongod
tolerations: []
```

**Note:** If you get an image pull error, delete the pod. OpenShift automatically creates a new pod and tries the pull process again.

10. Open a terminal for the mongodb pod. Log in and then initiate the replica set:

```
mongo -u myUserAdmin -p password --authenticationDatabase admin
rs.initiate()
```

Note: Make sure you wait until the mongodb transitioned from secondary to primary.

### Setting up MongoDB on an LPAR

Follow the official documentation to Install MongoDB Enterprise Edition on Red Hat or CentOS. You can try it with a higher version than 4.4 but as this use-case uses version 4.4 on the OpenShift-side, version 4.4 is used on the LPAR-side for consistency.

 ${\bf 18}\,$  Solution Assurance: How to set up IBM Event Streams with MongoDB on IBM Z

# **Chapter 5. Setting up IBM Event Streams**

Learn how to set up the solution including IBM Event Streams, Kafka Cluster, Kafka Connect, and Connectors.

There are different options available to create a Kafka environment with IBM Event Streams:

- Use the Operator details view of the IBM Event Streams operator create the required resources
- Create a new Integration instance of type Kafka cluster via the IBM Cloud Pak for Integration UI / Platform UI

After creating the Kafka cluster/EventStreams resource you can either:

- · Manage resources in the IBM Event Streams Operator overview
- Use the IBM Event Stream UI

In the following procedures both user interfaces are used to create and manage the Kafka cluster.

### **Setting up Kafka Connect**

- 1. Create a Kafka cluster instance (also known as an Event Stream resource).
  - a. Go to the Cloud Pak for Integration UI.

|   |                                                      |     | <b>4</b> 37 | 0 | 0 | kube:admin <del>-</del> |
|---|------------------------------------------------------|-----|-------------|---|---|-------------------------|
| x | Red Hat Applications                                 |     |             |   |   |                         |
|   | 🤩 OpenShift Cluster Manager                          | Ľ   |             |   |   |                         |
|   | Sed Hat Hybrid Cloud Console                         | Ľ   |             |   |   |                         |
|   | IBM Cloud Paks                                       |     |             |   |   |                         |
| ľ | Administration                                       | മ   |             |   |   |                         |
|   |                                                      |     |             |   |   | :                       |
|   | IBM Cloud Pak for Integration [cloudpack4integration | ] ピ |             |   |   |                         |

Click Integration instances:

# Welcome, kubeadmin!

#### Manage users

Connect to your identity provider and specify who can access the platform. →

#### Install operators

Use the OpenShift operator catalog to add functionality to IBM Automation.

#### Integration instances

View a list of deployed integration instances.

 $\rightarrow$ 

Click **Create an instance**, select **Event-Streams**, click **Next**, select **Development**, click **Next**, accept the license, click **Create**.

**Note:** Do not select the option: minimal without security, as this will lead to connection issues when following this guide.

- b. ALTERNATIVE workflow:
  - i) As Administrator, go to **Operators > Installed Operators** and find IBM Event Streams. Some blue links are displayed in the **Provided APIs** column. Click the Event Stream link.
  - ii) Click Create EventStreams.
  - iii) Switch from Form view to YAML view and select the Samples tab in the right panel.
  - iv) Click Development Sample > Try it.

**Note:** The options presented under samples are similar to the options you get when you create the EventStreams resource via the Cloud Pak for Integration UI.

- v) Press Create.
- 2. Create a KafkaConnect environment.

The KafkaConnect needs to be able to connect to MongoDB, so it must include the libraries for it to do so. To make this work a custom docker image is built that includes the required .jar files for the MongoDbSourceConnector and MongoDbSinkConnector.

The steps in this procedure require that you already have an internal image registry setup within OpenShift and that you can push/pull to it from the Bastion node.

a. The Dockerfile for the Kafka Connect environment can be downloaded from the IBM Event Streams UI Toolbox. To get there, open the IBM Event Streams UI:

| ≡ 18                                                                                                   | IM Cloud Pak                                                                                                    |                                                          |                                                           |                                                                                          |                                                       |                          | ♦ # |
|----------------------------------------------------------------------------------------------------|----------------------------------------------------------------------------------------------------|----------------------------------------------------------|-----------------------------------------------------------|------------------------------------------------------------------------------------------|-------------------------------------------------------|--------------------------|-----|
|                                                                                                    | Welcome, kubead<br>Manage users<br>Connect to your identity<br>provider and specify who can<br>access the platform.<br>→ | Install ope<br>Use the Ope<br>catalog to a<br>IBM Automa | rators<br>nShift operator<br>df functionality to<br>thon. | Integration instances<br>View a list of deployed<br>integration instances.<br>→          |                                                       |                          |     |
|                                                                                                    |                                                                                                    |                                                          |                                                           |                                                                                          |                                                       |                          |     |
| Overview<br>Quick navigation<br>Design integrations<br>Kafka clusters<br>Messaging<br>Run integrations |                                                                                                    | Integration instance status<br>development<br>Warning    |                                                           | Integration instance upgrades                                                            | Assemblies                                            |                          |     |
|                                                                                                    | Messaging<br>Run integrations                                                                                            |                                                          |                                                           | There are currently no upgrades available for any<br>of the instances you have deployed. | After you create assemblies, you'll see them<br>here. |                          |     |
|                                                                                                    |                                                                                                    |                                                          | Event streaming                                           |                                                                                          |                                                       |                          |     |
|                                                                                                    |                                                                                                    |                                                          | development2                                              |                                                                                          | Integrations                                          | Messaging                |     |
|                                                                                                    |                                                                                                    |                                                          |                                                           |                                                                                          | ① No integration runtimes or designers                | ① No messaging instances |     |

Go to Toolbox:

|             | IBM Cloud Pak   |                           |
|-------------|-----------------|---------------------------|
| ۵           | Home            | IBM Event Automation      |
| [8]         | Topics          | Welcome to Event Streams. |
| œ           | Consumer groups |                           |
| <u>1</u> 33 | Schema registry |                           |
| 2           | Monitoring      |                           |
| Ð           | Toolbox         |                           |
|             |                 |                           |
|             |                 |                           |

Select Set up a Kafka Connect environment and proceed with the Set up:

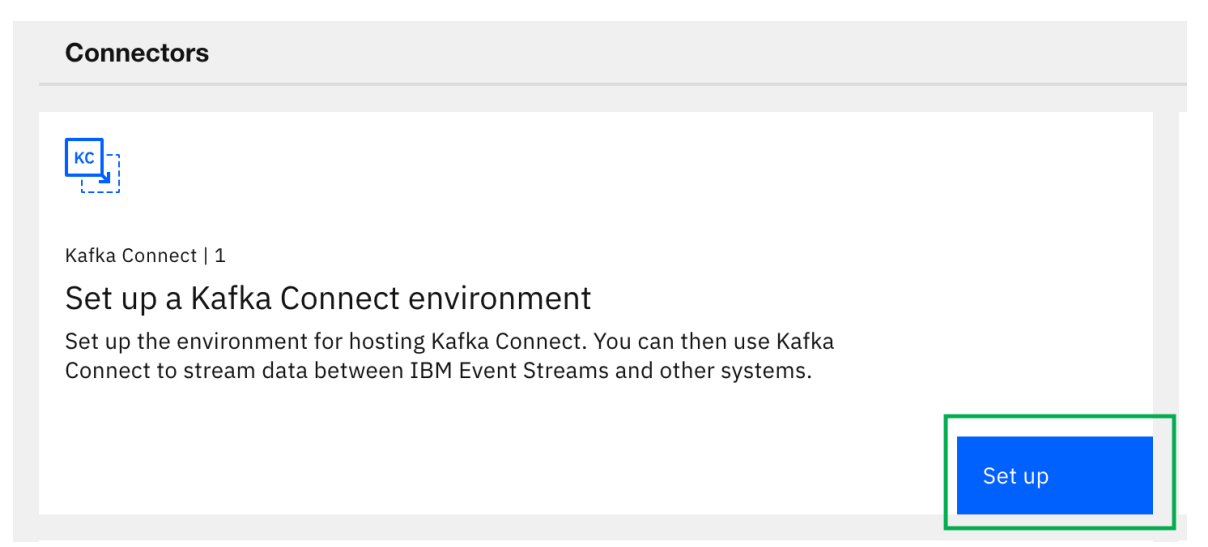

Download the Kafka Connect ZIP file, move it to the <u>bastion</u> and **unzip it to a folder called kafkaconnect**:

Toolbox / Kafka Connect

|   | Set up a Kafka Connect environment                                                                                                    |  |  |  |  |  |
|---|----------------------------------------------------------------------------------------------------|--|--|--|--|--|
|   | What is Kafka Connect?                                                                                                    |  |  |  |  |  |
|   | Kafka Connect is a framework for connecting Kafka to external systems. It provides a standard way of writing and running connectors.                                                                                          |  |  |  |  |  |
|   | Use Kafka Connect to reliably move large amounts of data between your Kafka cluster and external systems. For example, it can ingest data from sources such as databases and make the data available for stream processing.   |  |  |  |  |  |
|   | How do I run Kafka Connect?                                                                                                    |  |  |  |  |  |
|   | Running Kafka Connect for Event Streams using the operator gives best results. It offers workload balancing,<br>dynamic scaling, and fault-tolerance. To begin using Kafka Connect with the operator, follow the steps below. |  |  |  |  |  |
| 1 | Download Kafka Connect                                                                                                    |  |  |  |  |  |
|   | Download the compressed file and extract the contents to your preferred location.         L         Download Kafka Connect ZIP         Kafka Connect                                                                          |  |  |  |  |  |
|   |                                                                                                    |  |  |  |  |  |

unzip kafkaconnect.zip -d kafkaconnect

b. Download the mongo-kafka-connect-1.10.1-all.jar file from org/mongodb/kafka/mongo-kafka-connect/1.10.1 to the bastion.

curl https://repo1.maven.org/maven2/org/mongodb/kafka/mongo-kafka-connect/1.10.1/mongokafka-connect-1.10.1-all.jar --output mongo-kafka-connect-1.10.1-all.jar

c. Get the mongo-kafka-connect-1.10.1-all.jar file from org/mongodb/kafka/mongo-kafkaconnect/1.10.1

Note: When a newer version is available you might want to try it.

**Note:** Check out the instructions about which jar file to download in <u>Connector catalog</u>. When we tried the jar file from here, KafkaConnect did not find the required library methods.

d. Copy the mongo-kafka-connect-1.10.1-all.jar file to the my-plugins folder of the unpacked zip archive:

cp mongo-kafka-connect-1.10.1-all.jar kafkaconnect/my-plugins/

e. As the Dockerfile pulls an image from cp.icr.io you need to make sure that you have access to this public container registry. You should be able to log in into the container registry with the entitlement key used during the Cloud Pak for Integration setup (see <u>IBM Cloud Pak for Data instructions</u>). Make sure that you are able to log in to the internal image registry of your OpenShift deployment.

i) Build and tag the image:

```
# authenticate
podman login cp.icr.io -u cp -p "${ENTITLENMENTKEY}"
```

```
# cd into the directory with the Dockerfile
podman build . -t my-connect-cluster-image-1
```

ii) Push the new image to the internal image registry. When the oc get route command is not working check out: How to expose the registry:

```
# Get the route to the internal OpenShift image registry
HOST=$(oc get route default-route -n openshift-image-registry --
template='{{ .spec.host }}')
# Login to the internal docker image registry
podman login -u admin -p $(oc whoami -t) ${HOST}
# Push the image
NAMESPACE="openshift"
IMAGE_NAME="my-connect-cluster-image-1:latest"
LOCAL_IMAGE_NAME="localhost/${IMAGE_NAME}"
REMOTE_IMAGE_NAME="${IMAGE_NAME}"
podman push ${LOCAL_IMAGE_NAME} ${HOST}/${NAMESPACE}/${REMOTE_IMAGE_NAME}
```

f. Generate credentials so that the KafkaConnect environment can connect to the Kafka cluster. In the IBM Event Stream UI: Click the tile Connect to this cluster.

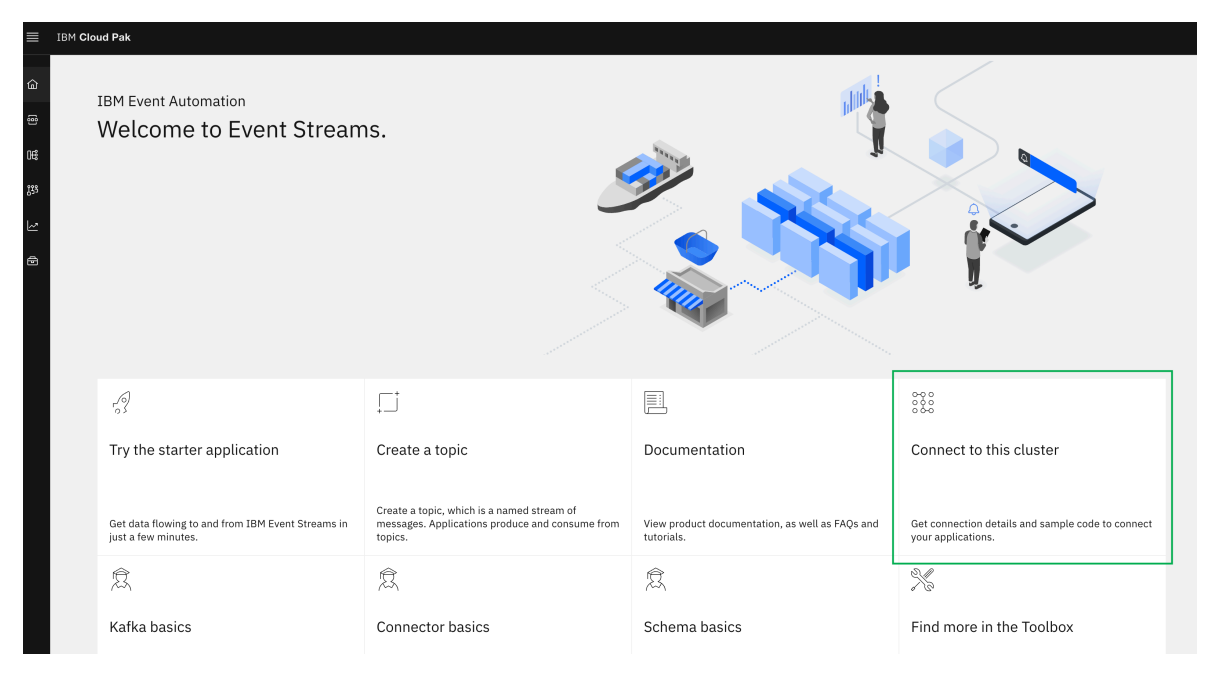

g. Then click Generate SCRAM credentials.

### **Cluster connection**

| Resources | Sample code | Geo-replication |
|-----------|-------------|-----------------|
|           |             |                 |

To connect an application or tool to this cluster, you will need the address of a Kafka listener, a credential to authenticate with, and a certificate depending on the listener.

#### Kafka listener and credentials

Your application or tool will make its initial connection to the cluster using a Kafka listener. If you're connecting within the cluster, you can use an internal listener.

| External (1)                                                                | Internal (1)                        |                                                      |                      |
|-----------------------------------------------------------------------------|-------------------------------------|------------------------------------------------------|----------------------|
| development-kafka-b                                                         | ootstrap-cloudpack4integratio       | n.apps.ocp0.sa.b 🗂 Generate S                        | CRAM credentials     |
|                                                                             |                                     |                                                      |                      |
| <b>Certificates</b><br>Your Kafka clients may ne<br>enabled Kafka listener. | eed to use a certificate to connect | to a TLS                                             |                      |
| <b>PKCS12 certificate</b><br>Use this for a Java client                     |                                     | <b>PEM certificate</b><br>Use this for anything else |                      |
| Certificate password Password will be shown he                              | ere.                                |                                                      |                      |
|                                                                             | Download certificate                | <u>水</u>                                             | Download certificate |

Select the most liberal options. The credential name used in the following is: my-credentials.

×

| Generate credentials for your application                                                                                                    |   |
|----------------------------------------------------------------------------------------------------|---|
| To connect securely to Event Streams, your application needs credentials with permissions t<br>access the cluster and resources, such as topics. | 0 |
| Credential name                                                                                                    |   |
| my-credentials                                                                                                    |   |
| What do you want your application to do?                                                                                                    |   |
| O Consume messages only, and read schemas                                                                                                    |   |
| O Produce messages only, and read schemas                                                                                                    |   |
| O Produce and consume messages, and read schemas                                                                                                 |   |
| Produce messages, consume messages and create topics and schemas                                                                                 |   |
|                                                                                                    |   |
|                                                                                                    |   |
|                                                                                                    |   |
| Cancel                                                                                                    |   |

Select All topics and click next for the access.

| Generate SCRAM credentials XWhich topics does the application need to access? |      |  |  |  |  |  |
|-------------------------------------------------------------------------------|------|--|--|--|--|--|
| Scope  All topics                                                             |      |  |  |  |  |  |
| ○ A specific topic                                                            |      |  |  |  |  |  |
| Enter your topic name                                                         |      |  |  |  |  |  |
| O Topics with prefix                                                          |      |  |  |  |  |  |
| Enter your topic prefix                                                       |      |  |  |  |  |  |
|                                                                               |      |  |  |  |  |  |
| Back                                                                          | Next |  |  |  |  |  |

Select All consumer group and click next.

| Generate SCRAM credentials X<br>Which consumer group does the application need to access? |  |  |  |  |  |
|-------------------------------------------------------------------------------------------|--|--|--|--|--|
| Scope <ul> <li>All consumer groups</li> </ul>                                             |  |  |  |  |  |
| O A specific consumer group                                                               |  |  |  |  |  |
| Enter your consumer group id                                                              |  |  |  |  |  |
| O Consumer groups with prefix                                                             |  |  |  |  |  |
| Enter your consumer group prefix                                                          |  |  |  |  |  |
|                                                                                           |  |  |  |  |  |
| Back Next                                                                                 |  |  |  |  |  |

Select All transactional IDs and click next.

| Generate SCRAM credentials                   | ×                    |  |  |  |  |  |  |
|----------------------------------------------|----------------------|--|--|--|--|--|--|
| Choose which transactional IDs the applicati | on can access        |  |  |  |  |  |  |
| Scope                                        |                      |  |  |  |  |  |  |
| O No transactional IDs                       |                      |  |  |  |  |  |  |
| All transactional IDs                        |                      |  |  |  |  |  |  |
| ○ A specific transactional ID                |                      |  |  |  |  |  |  |
| Enter the name of your transactional ID      |                      |  |  |  |  |  |  |
| O Transactional IDs with prefix              |                      |  |  |  |  |  |  |
| Enter the prefix of your transactional IDs   |                      |  |  |  |  |  |  |
|                                              |                      |  |  |  |  |  |  |
|                                              |                      |  |  |  |  |  |  |
| Back Generate credentials                    |                      |  |  |  |  |  |  |
|                                              | 1 1000 IL 0014110400 |  |  |  |  |  |  |

Note: This automatically creates a Kafka user.

- h. The connection to the Kafka cluster is secured by TLS, so you need to trust the CA certificate used by the Kafka cluster/Event Stream cluster.
  - i) To find the certificate, go to Installed Operators, find IBM Event Streams, then click Event Streams. Click the Event Stream resource and go to the YAML view. The certificate is under kafkaListeners. Copy the certificate to a local plain-text file.

| 🌣 Administrator                  | Ŧ      | Project: cloudpack4integration 👻                                                                                                    |  |  |  |
|----------------------------------|--------|----------------------------------------------------------------------------------------------------|--|--|--|
| Home >                           |        | Installed Operators > ibm-eventstreams.v3.2.4 > EventStreams details ES development @ Ready                                                                                                    |  |  |  |
| Operators<br>OperatorHub         | *      | Details <u>YAML</u> Resources Events                                                                                                    |  |  |  |
| Installed Operators<br>Workloads | >      | 240     - addresses:       241     - host: development-kafka-bootstrap-cloudpack4integration.apps.ocp0.sa.boe       242     port: 443       243     bootstrapscrepts: 'development-kafka-bootstrap-cloudpack4integration.apps.ocp0.sa.boe                                                                                                    |  |  |  |
| Networking                       | >      | 244     certificates:       245     - 1       246    BEGIN CERTIFICATE       247     MIIFLTCCAxWgAwIBAgIU0JDMl8FTVB4rr0xS+QmeDh3FRvEwD0YJKoZIhvcNAQEN                                                                                                    |  |  |  |
| Storage                          | >      | 248         BQAWLTETMBEGA1UECgwKaN8uc3RyaW16aTEMMBQGA1UEAwAW12x1c3R1c11y1582           249         MDAeFwdyHzExMDW12q2MDFaFw0yMDAyMDExH2Q2MDFaMC0xEzARBgNVBAOMCm1v           250         LnNbcm1temkxFjAUBgNVSAMM0M3x30X02XT125q1jAwg11ANAGCSqC5ID3DQEB           251         AQUAA4ICDxxAwg1KA0ICAQ03EZnxf168AHw++INSVoRYGA14V1JJnnBaoMGUKEv0                                                                                                    |  |  |  |
| Builds Pipelines                 | ><br>> | 252         zH08ETnTpSqNhcXbTPTAaa0uMd4sQ7XwaG78a3bAr9ieeLW83/fm3d9i600m6/           253         4LjvTTn8azFL3Xsr5kcxJ3aJo85MH/D6Ma1Zv32mNAMenhN3fkd80aRGPYE7Npy           254         Wc9i+Ap0HV10mv7BVfc71YFKR2s0KM8A89ZjK971wfxp3Tk139Bjxcu060x+x11X/           255         6FTXEEYebFJ0061p8td4omh7yFKR2s0ETq1cr+FTLstB/4Ln68L5fNbnKnwLE4                                                                                                    |  |  |  |
| Observe                          | >      | 256         yv10dx03gERj7902/t2r/(00Tx1PMHAMMARAcK06ChYYCvyGH5883ASufToEJYX           257         kPRiSVFp8R0N595Y1XP1KCwk86aH4yimh1D03hC4+7Mqrw/a5MPCbxmxC03w1x4b           258         2E52MFvmHg+j7dr4b522d0Lr6Mv11c8RuisAuc6d3jN8siX315P0Ve+109e2V2yi           259         fVAH70N9YQAEiDZ6r+zLYo1vCbbqnKqjkY2Nbft+E2fE3N8akB007FVJGzxj4Iv0                                                                                                    |  |  |  |
| Compute                          | >      | 260         pqKLyTzc8y64xguv1IuTap1IGc0k59hHUNzb7dHaLg/2DCC20AQUvsCF1ksc1kF7           261         UTuy9GRE3NT0/SFLW9Jdno079R6TywpvJTs0dj3WP2N82WH07kzTxnDa0h1ZzY           262         001DAQAB08UwQ2AdBgWH04EFgURUHK0K/Pa4phu+nVX9fouz5bybK1YwEgYDVR8T           263         AQH/BAgwBgEB/wIBAAD8gMVH08BAf8EBAMCAQYwDQYJKoZIhvcNAQENBQADggIB                                                                                                    |  |  |  |
| User Management                  | >      | 264         A0uYT jor602q3A7882c539 jor6/uh5XMt L0xpPXVH-1M4X/Ffvk43mc50bq5A331           265         jA7Ua5NB807300Mkiozi/ele5AC2MYHHUxLTPr0Ad2XXX4A0jc02j02p02q44376           266         0p+qAtE6RgNel1+VrVcIyCogN/uvno3nx9mzCPPtexxu0KttWtCKM5a869m6oDc                                                                                                    |  |  |  |
| Administration                   | >      | 267         IKt dgs/UE /KL0X/XPs (pu UU/)/UI+4x/JR/p2X/40[4+fE05) 5gKsy1L22Xh1(D2/U9           268         BUPCh2a1g+0u2XiM) [f++a1Ks/bu0q0/YKSC+H81]PULV4MRRREu52u++)Td           269         cwr/UD/NA21iHEm0Hyb01BS/Bu0dRdKT-BFC3vc0/Fi14fbh1/VHSXh6fa8u2U++)Td           270         q2y5kHmV1ppL/M4Kprp4ARKSG9yNT2NBgX19X5ge0370L1ZUMs7hR3+Yr7IV\SI           271         NZ+wMm.kC0chsHUMK(1PD50VZ5HH5FnW33D1PXx+ybmCRmAZ/VL0KM10n00Z2Bh02           272         /Vvo6tUd1/QrK16H1y12mK510FCpssAQ2gdPA5TRKena6v50V60goNEQWw66jZK           273         B0T21MH5C5C3wh+112713VH1X7D15yrKrC2WHTa+69Cyg/878E/z6fp6tvmz           274         aej6yaH1SDTim4hmFAHife+R0oz9ohVLXttQW96eVT0U           275        BD0 CERTIFICATE           276         type: external |  |  |  |

- ii) Create a new secret by clicking **Workloads**, **Secrets**. Create a Key/value secret then enter the following information:
  - Name: tls-cert-of-development-external
  - Key:tls.crt
  - Value: DRAG AND DROP the plain-text file containing the certificate here.

#### iii) Click Create.

i. In the folder with the Dockerfile you also find a kafka-connect.yaml file. Make a backup of the file and edit it. Change it according to your environment. Compare your edits with the following file to match the details:

```
apiVersion: eventstreams.ibm.com/v1beta2
kind: KafkaConnect
metadata:
  name: my-kafka-connect-external-bootstrap
  annotations:
    eventstreams.ibm.com/use-connector-resources: "true"
spec:
  replicas: 1
  bootstrapServers: development-kafka-bootstrap-
cloudpack4integration.apps.ocp0.sa.boe:443
  image: default-route-openshift-image-registry.apps.ocp0.sa.boe/openshift/my-connect-
cluster-image-1:latest
  template:
    pod:
      imagePullSecrets: []
      metadata:
        annotations:
          eventstreams.production.type: CloudPakForIntegrationNonProduction
          productID: 2a79e49111f44ec3acd89608e56138f5
          productName: IBM Event Streams for Non Production
          productVersion: 11.2.1
          productMetric: VIRTUAL_PROCESSOR_CORE
          productChargedContainers: my-connect-cluster-connect
cloudpakId: c8b82d189e7545f0892db9ef2731b90d
          cloudpakName: IBM Cloud Pak for Integration
```

```
productCloudpakRatio: "2:1"
config:
  group.id: connect-cluster
  offset.storage.topic: connect-cluster-offsets
  config.storage.topic: connect-cluster-configs
  status.storage.topic: connect-cluster-status
  config.storage.replication.factor: 3
  offset.storage.replication.factor:
                                     3
  status.storage.replication.factor: 3
tls:
  trustedCertificates:
    - secretName: tls-cert-of-development-external
      certificate: tls.crt
authentication:
  type: scram-sha-512
  username: my-credentials
  passwordSecret:
    secretName: my-credentials
    password: password
```

j. Apply the edited yaml file with:

```
oc project cloudpack4integration
oc apply -f kafka-connect.yaml
```

**Note:** If the image couldn't be pulled because of permissions, refer to the official OpenShift documentation for information about how to allow the image pull.

3. To create the Source Connector that listens for changes, apply the source-connector.yaml with oc apply -f source-connector.yaml:

```
apiVersion: eventstreams.ibm.com/v1beta2
kind: KafkaConnector
metadata:
  name: my-source-connector
  labels:
    eventstreams.ibm.com/cluster: my-kafka-connect-external-bootstrap
spec:
 class: com.mongodb.kafka.connect.MongoSourceConnector
  tasksMax: 3
  config:
    connection.uri: mongodb://myUserAdmin:password@ibm-mongodb-enterprise-helm-
service.mongodb-test-1.svc.cluster.local:27017
    database: "warehouse"
collection: "inventory"
    topic.prefix: "mongo"
    copy.existing: true
    key.converter: org.apache.kafka.connect.json.JsonConverter
    key.converter.schemas.enable: false
    value.converter: org.apache.kafka.connect.json.JsonConverter
    value.converter.schemas.enable: false
    publish.full.document.only: true
    pipeline: >
[{"$match":{"operationType":{"$in":["insert","update","replace"]}},{"$project":
{"_id":1,"fullDocument":1,"ns":1,"documentKey":1}}]
```

4. To create the Sink Connector that writes the changes to an external MongoDB instance, apply the sink-connector.yaml with oc apply -f sink-connector.yaml:

```
apiVersion: eventstreams.ibm.com/v1beta2
kind: KafkaConnector
metadata:
    name: my-sink-connector
    labels:
        eventstreams.ibm.com/cluster: my-kafka-connect-external-bootstrap
spec:
        class: com.mongodb.kafka.connect.MongoSinkConnector
        tasksMax: 3
        config:
            connection.uri: 'mongodb://mongodb.example.com:27017'
        database: "shop"
```

```
collection: "inventory"
    # comma separated list
    topics: "mongo.warehouse.inventory"
    post.processor.chain:
com.mongodb.kafka.connect.sink.processor.DocumentIdAdder,com.mongodb.kafka.connect.sink.proce
ssor.KafkaMetaAdder
    key.converter: org.apache.kafka.connect.json.JsonConverter
    key.converter: org.apache.kafka.connect.json.JsonConverter
    value.converter: org.apache.kafka.connect.json.JsonConverter
    value.converter.schemas.enable: false
    value.converter.schemas.enable: false
```

**Note:** If you don't have an external MongoDB instance you can also use the same MongoDB that was used in the SourceConnector to test if the connectors work properly. Change the connection.uri according to your need.

- 5. Verify that the connectors are working properly.
  - a. Connect to the MongoDB database on the OpenShift side and run these commands to test if the connectors work:

```
mongo -u myUserAdmin -p password --authenticationDatabase admin
use warehouse
db.inventory.insertOne( { name:"game-console-1"} )
db.inventory.insertOne( { name:"game-console-2"} )
```

After the insert command you should get an acknowledgement:

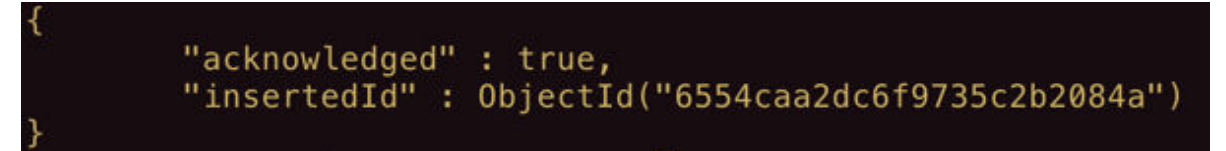

The topics are created in the IBM Event Streams UI under Topics.

| ≡                 | IBM Cloud Pak   |                                    |          |            |                 |                                   |
|-------------------|-----------------|------------------------------------|----------|------------|-----------------|-----------------------------------|
| (1)<br>(1)<br>(1) | Home<br>Topics  | Topics                             |          |            |                 | Connect to this cluster           |
| 06                | Consumer groups |                                    |          |            | ٩               | Geo-replication 20 Create topic + |
| ~~<br>~           | Monitoring      | Name                               | Replicas | Partitions | Geo-replication |                                   |
| ₫                 | Toolbox         | connect-cluster-configs            | 3        | 1          | -               | i                                 |
|                   |                 | connect-cluster-offsets            | 3        | 25         |                 | 1                                 |
|                   |                 | connect-cluster-status             | 3        | 5          |                 | :                                 |
|                   |                 | mongo.warehouse.inventory          | 3        | 1          | -               | :                                 |
|                   |                 | Topics per page 10 $\vee$ 1-4 of 4 |          |            |                 | 1∨ 1 of 1 pages ∢ →               |
|                   |                 |                                    |          |            |                 |                                   |

You should be able to see the messages from above when clicking on the topic:

| ≡   | IBM Cloud Pak   |                                   |                               |                                       |                                                      |                                             |
|-----|-----------------|-----------------------------------|-------------------------------|---------------------------------------|------------------------------------------------------|---------------------------------------------|
| â   | Home            | Topics / Topic<br>mongo.warehouse | .inventory                    |                                       |                                                      |                                             |
| -   | Topics          | Messages Consumer gr              | oups                          |                                       |                                                      | Connect to this topic 9                     |
| 08  | Consumer groups |                                   |                               |                                       |                                                      |                                             |
| 235 | Schema registry | 88 All partitions                 |                               | Jump to message by time ${\mathbb Q}$ | Partition Officet                                    |                                             |
| 2   | Monitoring      | Partition 0<br>Latest offset: 1   | 0 new message(s) have arrived | G                                     | 0 1                                                  |                                             |
| Ð   | Toolbox         |                                   | Partition Offset Ti           | īmestamp                              | Date                                                 | Time                                        |
|     |                 |                                   | 0 1 14                        | 4 November 2023 11:05:07              | 14 November 2023                                     | 11:05:07                                    |
|     |                 |                                   | 0 0 14                        | 4 November 2023 11:05:07              | Headers (1)                                          |                                             |
|     |                 |                                   | Messages per page: 100 ∨      | 1 ∨ page 1 ∢ ►                        | Key                                                  |                                             |
|     |                 |                                   |                               |                                       | "{\"_id\": {\"_id\": {\"\$oid\": \"654a62<br>true}}" | 20a2d8d2ad20ec5edd4\"}, \"copyingData\":    |
|     |                 |                                   |                               |                                       |                                                      | Show less                                   |
|     |                 |                                   |                               |                                       |                                                      |                                             |
|     |                 |                                   |                               |                                       | Payload                                              |                                             |
|     |                 |                                   |                               |                                       | "{\"_id\": {\"\$oid\": \"654a620a2d8d2ad20e          | c5edd4\"}, \"name\": \"game-console-2\"}" 🗂 |

{ "\_id" : ObjectId("654a61db2d8d2ad20ec5edd3"), "name" : "game-console-1", "topic-partition-offset" : "mongo.warehouse.inventory-0-0", "CREATE\_TIME" : NumberLong("1699956307454") }
{ "\_id" : ObjectId("654a620a2d8d2ad20ec5edd4"), "name" : "game-console-2", "topic-partition-offset" : "mongo.warehouse.inventory-0-1", "CREATE\_TIME" : NumberLong("1699956307454") }

b. On the remote MongoDB side, the entries are created:

```
mongo -u myUserAdmin -p password --authenticationDatabase admin
use shop
show collections
db.inventory.find()
```

The output should look similar to the following:

## References

A list of sources and documents mentioned in this paper.

### IBM

- NFS Server
- Storage considerations

### **IBM Event Streams**

- Prerequisites
- Connector catalog

## **IBM Cloud Pak for Integration**

- · Compute resources for development environments
- Adding catalog sources to a cluster
- Finding and applying your entitlement key by using the UI (online installation)

### **Red Hat**

- Reference Architecture Guide
- Use Red Hat HA to make OpenShift highly available
- Product Documentation for Red Hat OpenShift Data Foundation
- · Preferred resource requirements for installing a cluster with RHEL KVM on IBM Z and IBM LinuxONE
- Resource requirements for IBM Z and LinuxONE infrastructure
- Red Hat support:
  - Components in General
  - Red Hat customer portal solutions

### MongoDB

- ibm-mongodb-enterprise-helm
- IBMz MongoDB EE Operator
- Convert a Standalone to a Replica Set
- <u>"The \$changeStream stage is only supported on replica sets" error while using mongodb-source-</u> <u>connect</u>
- Install MongoDB Enterprise Edition on Red Hat or CentOS
- org/mongodb/kafka/mongo-kafka-connect/1.10.1

**32** Solution Assurance: How to set up IBM Event Streams with MongoDB on IBM Z

## **Notices**

References in this publication to IBM products, programs, or services do not imply that intends to make these available in all countries in which IBM operates. Any reference to an IBM product, program, or service is not intended to state or imply that only that IBM product, program, or service may be used. Subject to IBM's valid intellectual property or other legally protectable rights, any functionally equivalent product, program, or service may be used instead of the IBM product, program, or service. The evaluation and verification of operation in conjunction with other products, except those expressly designated by IBM, are the responsibility of the user. IBM may have patents or pending patent applications covering subject matter in this document. The furnishing of this document does not give you any license to these patents. You can send license inquiries, in writing, to:

IBM Director of Licensing IBM Corporation North Castle Drive Armonk, NY 10504-1785 USA

Licensees of this program who wish to have information about it for the purpose of enabling: (i) the exchange of information between independently IBM created programs and other programs (including this one) and (ii) the mutual use of the information, which has been exchanged, should contact:

IBM Deutschland Research & Development GmbH Department 3282 Schönaicher Strasse 220 D-71032 Böblingen Federal Republic of Germany Attention: Information Request

Such information may be available, subject to appropriate terms and conditions, including in some cases, payment of a fee.

Any pointers in this publication to websites are provided for convenience only and do not in any manner serve as an endorsement of these websites. Use of these materials is at your own risk.

### **Trademarks and service marks**

IBM, the IBM logo, and ibm.com are trademarks or registered trademarks of International Business Machines Corp., registered in many jurisdictions worldwide. Other product and service names might be trademarks of IBM or other companies. A current list of IBM trademarks is available on the web at "Copyright and trademark information" at www.ibm.com/legal/copytrade.shtml.

Intel, Intel logo, Intel Inside, Intel Inside logo, Intel Centrino, Intel Centrino logo, Celeron, Intel Xeon, Intel SpeedStep, Itanium, and Pentium are trademarks or registered trademarks of Intel Corporation or its subsidiaries in the United States and other countries.

Java and all Java-based trademarks and logos are trademarks or registered trademarks of Oracle and/or its affiliates.

The registered trademark Linux<sup>®</sup> is used pursuant to a sublicense from the Linux Foundation, the exclusive licensee of Linus Torvalds, owner of the mark on a worldwide basis.

Microsoft, Windows, Windows NT, and the Windows logo are trademarks of Microsoft Corporation in the United States, other countries, or both.

Red Hat<sup>®</sup>, JBoss<sup>®</sup>, OpenShift<sup>®</sup>, Fedora<sup>®</sup>, Hibernate<sup>®</sup>, Ansible<sup>®</sup>, CloudForms<sup>®</sup>, RHCA<sup>®</sup>, RHCE<sup>®</sup>, RHCSA<sup>®</sup>, Ceph<sup>®</sup>, and Gluster<sup>®</sup> are trademarks or registered trademarks of Red Hat, Inc. or its subsidiaries in the United States and other countries.

UNIX is a registered trademark of The Open Group in the United States and other countries. Other company, product, and service names may be trademarks or service marks of others.

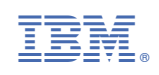